Հարգելի ընթերցողներ, այսուհետև Դուք հնարավորություն կունենաք ցանկացած գիրք պատվիրել Էլեկտրոնային քարտարանի միջոցով։

1. <u>http://opac.flib.sci.am/</u> կայք էջ մուտք գործելուց հետո Ձեր առջև կբացվի հետևյալ պատուհանը՝

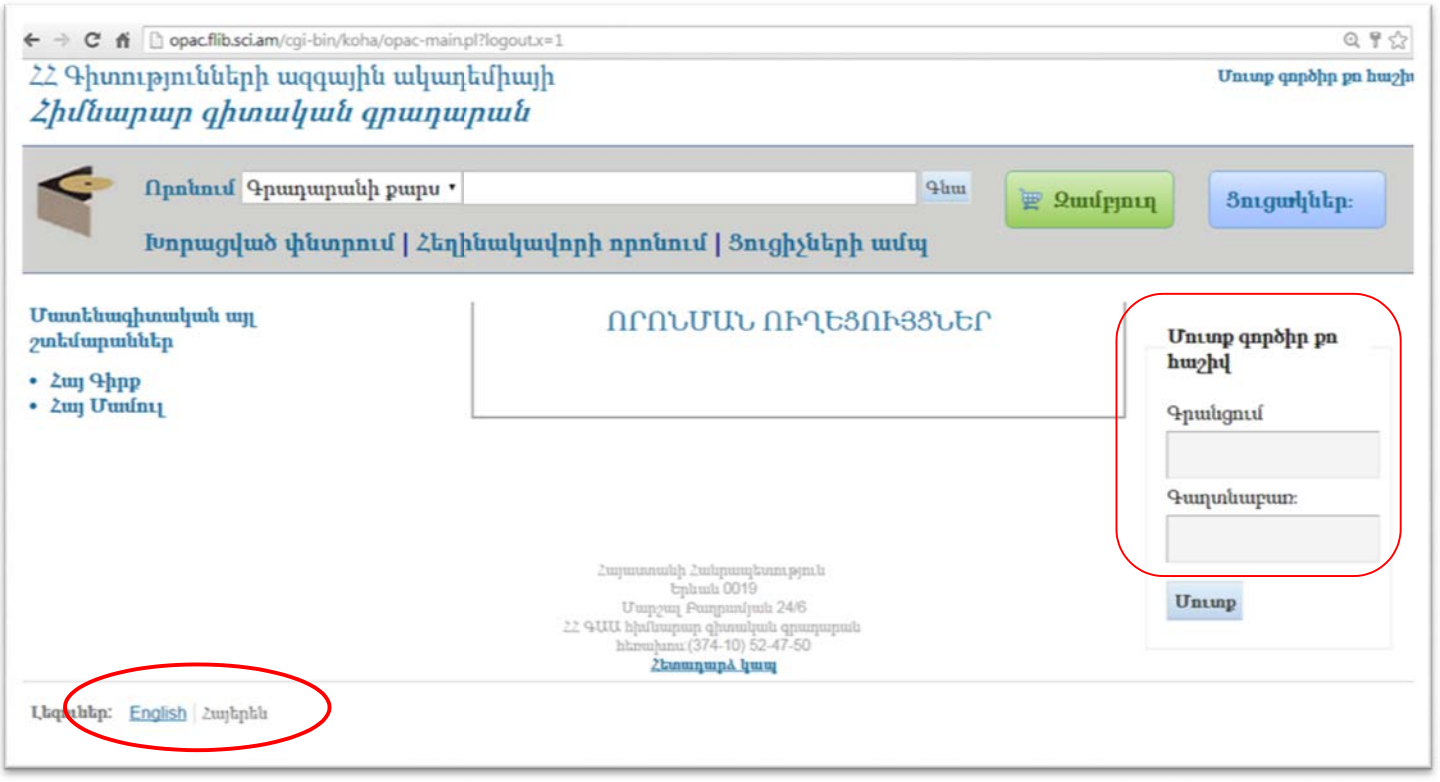

 Դուք ունեք լեզվի ընտրության հնարավորություն՝ հայերեն, անգլերեն։ Այստեղ պետք է մուտքագրեք Ձեր գրադարանային քարտի տվյալները, որը Ձեզ տրվել է նախօրոք։ Օրինակ. Գրանցում՝ andranik

ազ. Գրասցուս апагалік Գաղտնաբառ՝ andranik79

3.

Մուտքագրեք պահանջվող գրքի տվյալները և սեղմեք Գնա կոՃակը։

| ՀՀ Գիտությունների ա<br>Հիմնարար գիտա                                                                                                | ց-ծուրադարոշեցություն անգ-ննննննննննն<br>ազգային ակադեմիայի Բարի գալուստ, M<br>կան գրադարան                                                                                                    | ան հեր<br>համա մամ                                          |
|----------------------------------------------------------------------------------------------------|----------------------------------------------------------------------------------------------------|-------------------------------------------------------------|
| Որոհում Վեր<br>Խորացված ւ                                                                                                    | նագիր 🤁 Հայոց պատմություն Գևա 🛛 🕎 Ձ<br>փնտրում   Հեղինակավորի որոնում   Յուցիչների ամպ                                                                                                    | ամբյուղ Յուցակներ։                                          |
| Քո փնտրումը վերադարձյ<br>Վերաձեակերպի փնտրումը                                                                                      | րեց 119 արդյունը 🖸<br>1 2 3 4 5 6 Հաջորդ >>                                                                                                    |                                                             |
| Հասահելիություն։<br>Մահմահափակիր <u>այս</u><br>ատհեն մատչեր հատեր։                                                                  | Ընտրիր բոլորը Մարրել ամբողջը 🖉 Ընդգծումը չեղյալ արա<br>Ավելագրու • Հիշել 🖉 Դիր պահում                                                                                                    | ٠                                                           |
| Հեղինակներ<br>Արտան, Երուարդ<br>Բագրատի,<br>Աճապան, Հրաչյա Հակոբի,<br>Թոփչյան, Ատեղիան<br>Եղուարդի,<br>Ղազարդան, Մնրոբ<br>Ղազարդոն, | <ul> <li>1. <u>Պատոնություն հայոց : Գիրթ պոեսների</u><br/>կողմից Գրիգորյան, Ռեիկ: Վարդանյան, Գեղամ.</li> <li>Տնասկ: Gopp; Գրական ժանր: գեղարվեստական գործ չէ<br/>Հրատարակիչ։ Եր : Ջանգակ 97, 2002<br/>Դասանելիություն։ <b>Օրինակները մատչելի են տացքի համար</b>: Fundamental Scientific I<br/>Գործողություններ: A)իր պահում III Հիշիր ցուցակներում i Ակելագրու սայ</li> </ul> | trinqilի<br>պատկերը<br>վասչելի չէ<br>ubrary [All/88453] (1) |
| Ղահաղահյան, Արավ<br>Տիգրահի,                                                                                                    | 🖹 2. Ակնարկներ աշխարհաբարի պատմության : (1850-1860-ական թվակա                                                                                                    | hhlp)                                                       |

4. Առաջարկվող գրքերի շարքից ընտրեք Ձեր ցանկացածը և սեղմեք /Դիր պահում/ հրահանգը։

| ← → C ni                | Dopac.flib.sci.am              | /cgi-bin/koha/opac-reserve.pl?bil                         | blionumber=1794            |                                                                   |                                  | @ ☆ =       |
|-------------------------|--------------------------------|-----------------------------------------------------------|----------------------------|-------------------------------------------------------------------|----------------------------------|-------------|
| ՀՀ Գիտո<br><b>Հիմնա</b> | ությունների<br><i>րար գիտս</i> | ազգային ակադեմիս<br>ա <b>կան գրադարա</b> ն                | այի<br><b>ն</b>            | Բարի գալո                                                         | nuun, Ms                         | ] Դուրս գալ |
|                         | Որոնում Գր<br>Խորացված         | ադարանի քարս ∙<br><mark>փնտրում   Հեղինակ</mark>          | լավորի որոնուս             | Գնա<br>մ   Յուցիչների ամպ                                         | <u>ավեսում</u> շունավվ           | հեր։        |
|                         | Հաստատիր                       | ւ պահումները համա                                         | ւր[                        |                                                                   |                                  |             |
|                         | Պահում                         | Վերնագիր                                                  | Պահումը<br>հետո պետք<br>չէ | Տեղադրի                                                           | Վերցնելու վայր                   |             |
|                         |                                | <u>Պատմություն հայոց :</u><br>, կողմից Գրիգորյան,<br>Ռևիկ | 📰<br>Մաքրիր<br>ամսաթիվը    | <ul> <li>Հաջորդ հասանելի օրինակը</li> <li>Հատուկ պատՃե</li> </ul> | Fundamental Scientific Library • |             |
| Լեզուներ:               | Դիր Պահում<br>English Հայերեն  | >                                                         |                            |                                                                   |                                  |             |
| opac.flib.sci.am/cgi-   | -bin/koha/opac-reserve.pl?i    | biblionumber=1794                                         |                            |                                                                   |                                  |             |

5. Ձեր գիրքը պատվիրված է, և դուք այն կարող եք ստանալ աշխատանքային ժամերին, գիրքը պատվիրելուց երկու ժամ հետո։

| ← → C n D opac.flib.s                           | ci.am/cgi-bin/koha/opac-user.pl#opac-user                  | -holds            |                                 |                                   |              | Q. 12       |
|-------------------------------------------------|------------------------------------------------------------|-------------------|---------------------------------|-----------------------------------|--------------|-------------|
| ՀՀ Գիտությունների ս<br><i>Հիմնարար գիտա</i>     | սզգային ակադեմիայի<br>Ո <b>կան գրադարան</b>                |                   |                                 | Բարի գալո                         | uun, MS      | Դուրս գա    |
| Որոնում Գրս<br>Խորացված                         | այարանի քարւ •<br><mark>փնտրում   Հեղինակավորի որոն</mark> | ւում   Յուցիչների | Գնա<br>ամպ                      | ա 🦉 Զամբյուղ                      | Յուցակներ։   |             |
| Մատենագիտական այլ<br>շտեմարաններ                | Ողջույն                                                    | <u>(ប្រគា</u>     | <mark>միր այստեղ</mark> եթե դու | չես Ms                            | )            |             |
| • Հայ Գիրք<br>• Հայ Մամուլ                      | Դուրս տրված Պահումներ                                      |                   |                                 |                                   |              |             |
| իմ ամփոփումը                                    | Պահումներ (2 ընդամեն                                       | ը)                |                                 |                                   |              |             |
| իմ տուգանքները                                  | Վերնագիր                                                   | յ Տեղադրված<br>է  | Լրանում է 🍦                     | Վերցնելու<br>վայր                 | Կարգավիձակ 🌲 | Ձևափոխիր    |
| իմ անձնական<br>մանրամասները                     | Gravitation, cosmology and relativistic astrophysics :     | 03/13/2015        | Ժամկետը երբեք<br>չի լրանում     | Fundamental<br>Scientific Library | Սպասվող      | Չեղյալ անել |
| իմ ցուցիչները                                   | <u>Պատմություն հայոց :</u> Գրիգորյան<br>Ռևիկ               | 03/13/2015        | Ժամկետը երբեք<br>չի լրանում     | Fundamental<br>Scientific Library | Սպասվող      | Չեղյալ անել |
| փոխիր իմ<br>գաղտնաբառը                          | <b>Կասեցրու բոլոր պահումները</b> մ]                        | ւնչ               | 🛿 Մաքրիր ամսաթիվը               |                                   |              |             |
| իմ ընթերցան <mark>ության</mark><br>պատմությունը | Կատարի բոլոր կասեցված պահո                                 | ումները           |                                 |                                   |              |             |
| իմ գեման                                        |                                                            |                   |                                 |                                   |              |             |

## Գոյություն ունի պատվիրելու երկրորդ տարբերակ՝ ընտրելով գրքի շիֆրը։

ծանկից ընտրում եք գիրքը և ակիվացնում Հատուկ պատձե հրահանգը։

| ← → C ↑ □ c ∠∠ Գիտություն ∠µlumpup c | opac.flib.sci.am/cgi-bin/k<br>ևերի ազգային աl<br><i>գիտական գրա</i> | ։oha/opac-reserve.pl?biblic<br>լադեմիայի<br>ւ <i>դարան</i>                 | number=7                                |                                       | Բարի գալուստ                                                      | , Ms Հասմիկ Ծանվելի Խաչատրյան  |
|--------------------------------------|---------------------------------------------------------------------|----------------------------------------------------------------------------|-----------------------------------------|---------------------------------------|-------------------------------------------------------------------|--------------------------------|
| Сраби<br>Мари                        | ում Գրադարանի քայ<br>ոցված փնտրում   .                              | րւ ▼<br>Հեղինակավորի որո <sup>ւ</sup>                                      | նում   Ցուցիչնե                         | րի ամպ                                | Գեա 🕎 Զամբյուղ                                                    | Յուցակներ։                     |
|                                      | Հաստատիր                                                            | ւ պահումները համա                                                          | (                                       |                                       |                                                                   |                                |
|                                      | Պահում                                                              | Վերնագիր                                                                   | Պահումը<br>սկսվում է<br>այս<br>ամսաթվից | Պահումը<br>հետո պետք<br>չէ            | Տեղադրի                                                           | Վերցնելու վայր                 |
|                                      | Ø                                                                   | <u>Проблемы<br/>картографирования<br/>в языкознании и<br/>этнографии /</u> | 📰<br>Մաքրիր<br>ամսաթիվը                 | IIIIIIIIIIIIIIIIIIIIIIIIIIIIIIIIIIIII | <ul> <li>Հաջորդ հասանելի օրինակը</li> <li>Հատուկ պատձե</li> </ul> | Fundamental Scientific Library |
| Լեզուներ: English                    | <b>Դիր Պահում</b><br>Հայերեն                                        |                                                                            |                                         |                                       |                                                                   |                                |

Էկրանին երևում է այդ գրքի բոլոր առկա օրինակները։

| Հաստատիր | ո պահումները                                                                 | համա           | ր: Հաս                                      | เป                     |                                                                                                    |        |                                                    |           |                                             |                |               |          |
|----------|------------------------------------------------------------------------------|----------------|---------------------------------------------|------------------------|----------------------------------------------------------------------------------------------------|--------|----------------------------------------------------|-----------|---------------------------------------------|----------------|---------------|----------|
| Ղահում   | Църишарр<br>Проблемы<br>картографирования<br>в языкознании и<br>этнографии / |                | Ղահումը<br>սկսվում է<br>այս<br>ամսաթվից<br> |                        | Ղահումը<br>հետո պետք<br>չէ<br>Մաջրիր<br>ամասթիվը                                                                                    |        | Տեղադրի<br>Հաջորդ հասանելի օրինակը<br>Հատուկ պատձե |           |                                             | Վերցնելու վայր |               |          |
| ۲        |                                                                              |                |                                             |                        |                                                                                                    |        |                                                    |           | <sup>1</sup> Fundamental Scientific Library |                |               |          |
|          | Ընտրիր հատո<br>Օրինակ                                                        | ուկ օրին<br>Նր | ակը։<br>ութի                                | Շտրի                   | խ                                                                                                    | Տնային | 1                                                  | Վերջին    | Gun                                         | nhs            | Station       | հություն |
|          |                                                                              |                | Books                                       | <b>կոդ</b><br>FL027063 | upm         qpumpup           70632         Fundamental<br>Scientific Libra           57935         Fundamental<br>Scientific Libra |        | al<br>prary<br>al<br>prary                         | վայր<br>P | PII/336739                                  |                | Դահման մեջ չէ |          |
|          | •                                                                            |                | Books                                       | FL025793               |                                                                                                    |        |                                                    |           | PII/325                                     | 889            | Պահման մեջ չէ |          |

Ընտրում եք Ձեր ցանկացածը և սեղմում <mark>Դիր պահում</mark>։